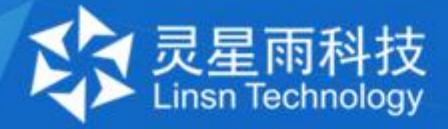

# X84系列视频处理器 使用说明书

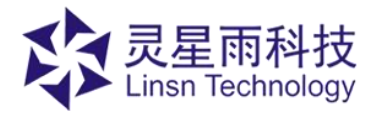

## 第一步检查软件版本

● 打开 LedSet,点击帮助,选择关于 LedSet,查看版本号如图 2 所示,不是 v2.7.8(721)-Release,需要到官网下载最新版软件。

|           |         | 3.857(1)        |      |  |
|-----------|---------|-----------------|------|--|
| 达坝(U) 响动  |         | ±₩1( <u>Π</u> ) |      |  |
|           | / 1     |                 |      |  |
| Congest . |         |                 | 0    |  |
| 显示屏配置     | 亮度 箱体出  | 註控 多功能卡         | 校正   |  |
| 设备信息      |         |                 |      |  |
| 设备类型:     | 发送卡     |                 | 重新检测 |  |
| 设备型号:     | Unknown | 设备端口:           | No   |  |
| 设备版本:     | 硬件错误    | 设备数目:           | 1    |  |

图 1

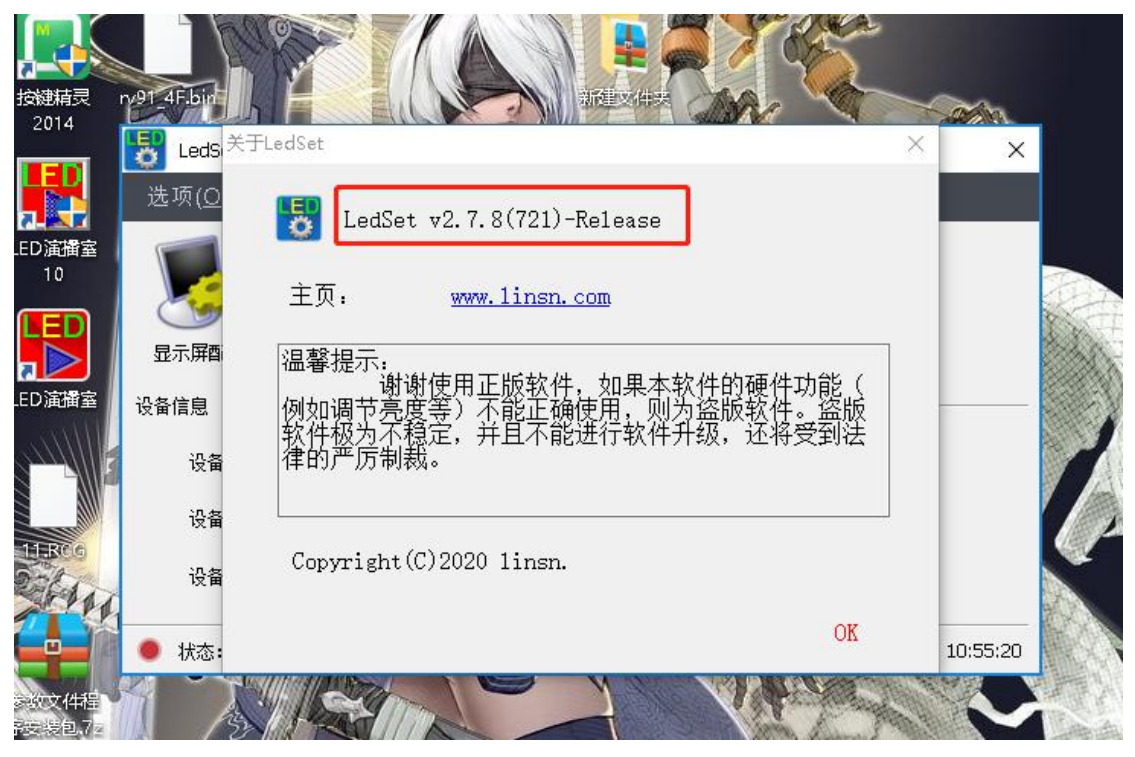

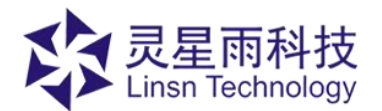

• 打开灵星雨官网,软件下载,下载如图3所示软件。

| 软件下 | 载                                                                        |     |                                                        |
|-----|--------------------------------------------------------------------------|-----|--------------------------------------------------------|
| U   | LEDStudio-12.65.2020.0525.1.0(盒子专<br>LEDStudio-12.65.2020.0525.1.0(盒子专用) | U   | LedSet-2.7.8.0721-Release<br>LedSet-2.7.8.0721-Release |
| U   | 点击下载<br>LEDStudio-12.65.2020.0109<br>LEDStudio-12.65.2020.0109           | U   | <b>点击下载</b><br>LEDSet2.7.6(505)<br>灵星雨LEDSet2.7.6(505) |
|     | 点击下载                                                                     | 图 3 | 捷不击元                                                   |

## 第二步连接 X84 系列处理器

- 如图 4 所示, USB 接入控制电脑, 4 路 DVI 视频源接入, 音频线连接。
- 如图 5 所示, 音频输出接口连接, 网口输出连接 LED 显示屏。

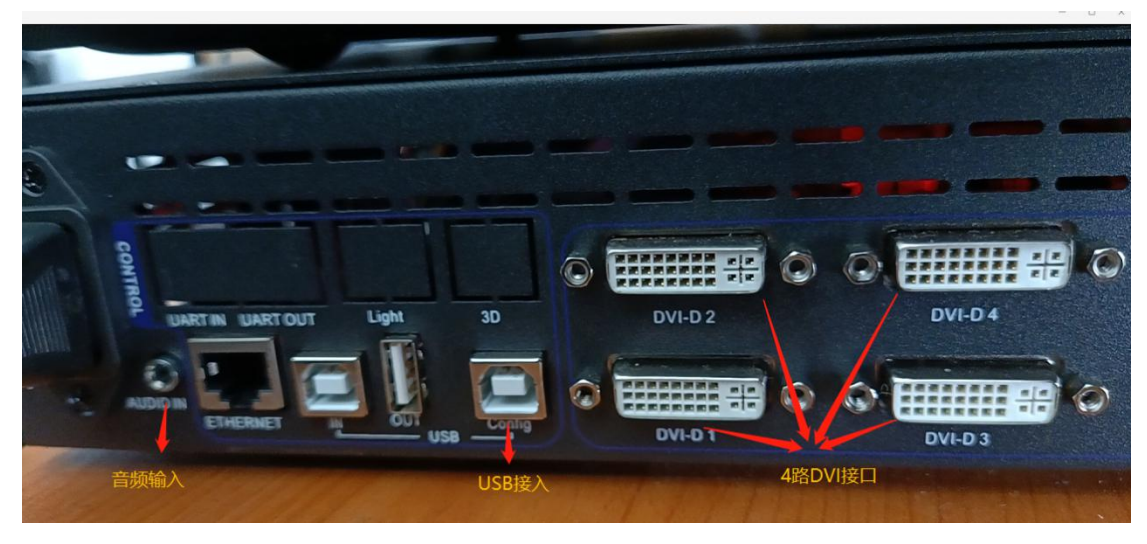

图 4

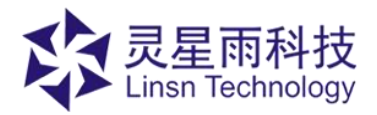

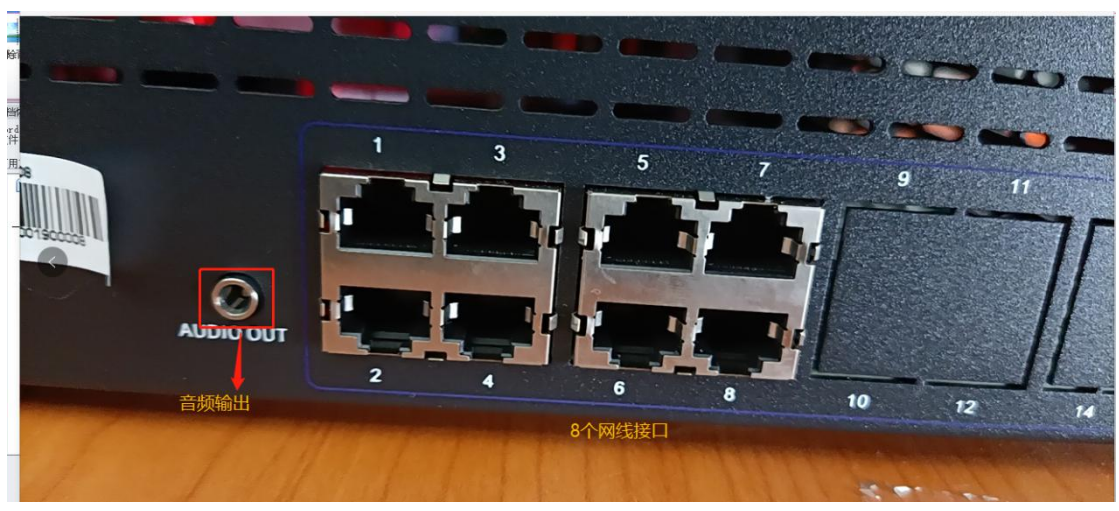

图 5

● 如图 6 所示, DVI 灯亮显示 DVI 视频源接通, 会显示对应连接 DVI 视频源输入参数

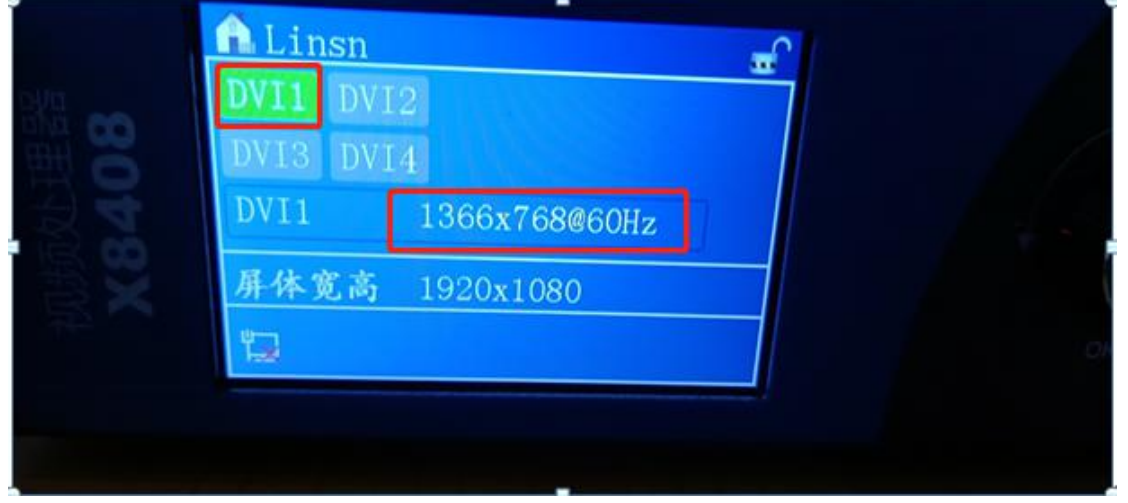

图 6

● 设置窗口对应的 DVI 视频源,如图 7 所示选择窗口,然后点击如图 8 所示的 DVI 按键, 每个窗口对应一个 DVI 视频源,

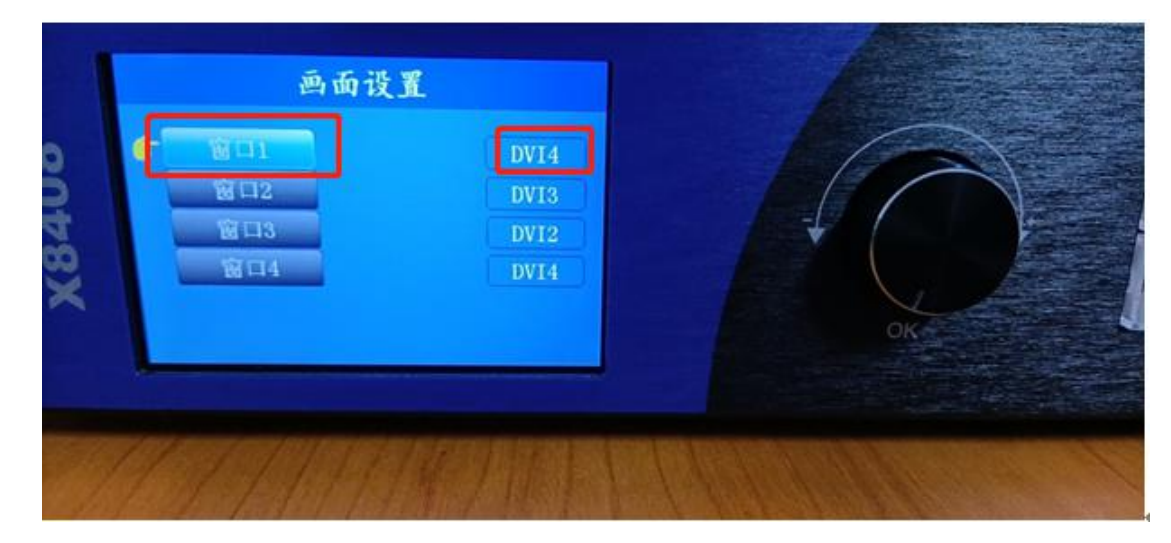

地址: 广东省深圳市南山区深南大道西 10168 号佳嘉豪商务大厦 15-16 楼 电话: 4008836968 / 0755-86183590

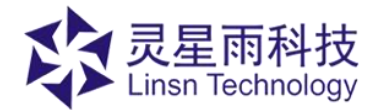

图 7

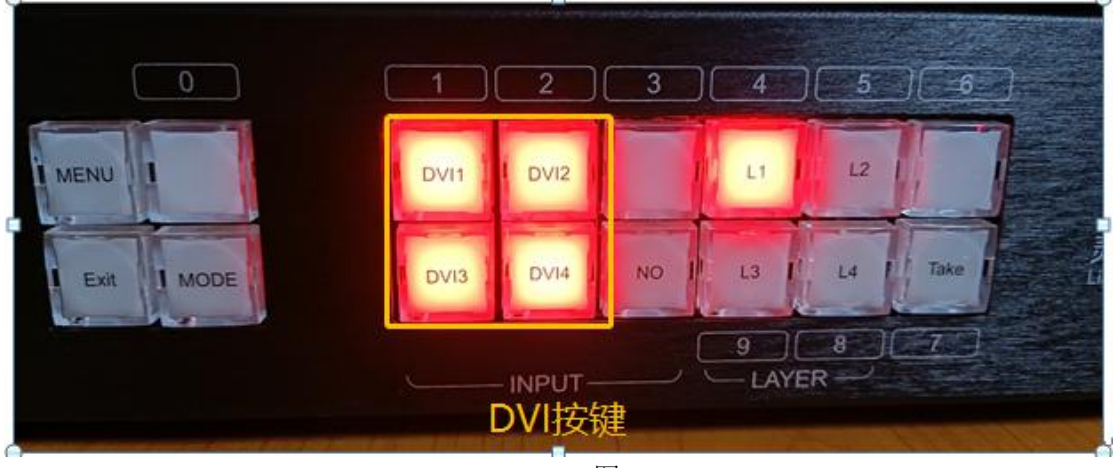

图 8

## 第三步软件操作

- 打开 LedSet 软件,选择视频控制页面,
- 首先设置屏幕大小如图 9 所示,设置输出屏幕的宽度和高度

| 🖥 硬件设     | 置       |     |     |        |    |              |        |          |            |                       |        |                 |       | 89 <b></b> |      | ×  |
|-----------|---------|-----|-----|--------|----|--------------|--------|----------|------------|-----------------------|--------|-----------------|-------|------------|------|----|
| 发送设备 接收卡设 |         | 设置  | 显   | 示屏连接   |    | ł            | 见频控制   |          |            |                       |        |                 |       |            |      |    |
| 输出大小      | 宽度 1920 |     | 高度  | 1080 🔺 | 全屏 | 1X2          | 1X3    | 1X4      | 2X2        | 2X1                   | 3X1    | 4×1             |       |            |      |    |
| 图层设置      |         |     |     |        |    | 1 图层<br>画面位1 | 置:[100 | 01       | 2图)<br>画面侦 | 层<br>7 <b>置:[64</b> ( | ), 01  | 3 图层<br>画面位置:[1 | 4 图层  | :[144      | 10.  | 01 |
| 序/        | X起点     | Y起点 | 宽度  | 高度     |    | 画面大/         | 1:[480 | 108      | 画面大        |                       | ), 108 | 画面大小:[4         | 1画面大小 | 1480       | ). 1 | 08 |
| 1         | 100     | 0   | 480 | 1080   |    |              | 0.000  | sector 1 |            | 20.02010              | 8.10F  |                 |       |            | 8 A. |    |
| 2         | 640     | 0   | 480 | 1080   |    |              |        |          |            |                       |        |                 |       |            |      |    |
| 3         | 1156    | 0   | 480 | 1080   |    |              |        |          |            |                       |        |                 |       |            |      |    |
| 4         | 1440    | 0   | 480 | 1080   |    |              |        |          |            |                       |        |                 |       |            |      |    |
|           |         |     |     |        |    |              |        |          |            |                       |        |                 |       |            |      |    |
|           |         |     |     |        |    |              |        |          |            |                       |        |                 |       |            |      |    |

图 9

- 图层设置
  - 1. 图层设置分屏:如图 10 所示,可以修改 X 起点, Y 起点,宽度,高度来控制图层的大小和数量。

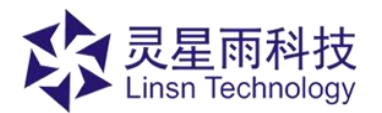

#### www.linsn.com

| ₽                                                  | 抈                                                                                                    | e收卡i                                                                                                    | 受置                                                          | 显示                                                                                                    | 屏连接                                                                                                    | Ŕ                                                                                                    | 见频控制                                                                                                    |                                                                                                    |                                                                                                    |                                                                                                    |                                                                                                    |                                                                                                    |                                                                                                    |
|----------------------------------------------------|----------------------------------------------------------------------------------------------------|----------------------------------------------------------------------------------------------------|-------------------------------------------------------------|----------------------------------------------------------------------------------------------------|----------------------------------------------------------------------------------------------------|----------------------------------------------------------------------------------------------------|----------------------------------------------------------------------------------------------------|----------------------------------------------------------------------------------------------------|----------------------------------------------------------------------------------------------------|----------------------------------------------------------------------------------------------------|----------------------------------------------------------------------------------------------------|----------------------------------------------------------------------------------------------------|----------------------------------------------------------------------------------------------------|
| 1920 👻                                             |                                                                                                    | 高度                                                                                                    | 1080 💌                                                      |                                                                                                    | 1x2 1x3                                                                                                    | 1X4                                                                                                    | 2X2<br>2 图/                                                                                                    | 2X1<br>灵罢:[64]                                                                                                    | 3X1                                                                                                    | 4x1 3 图层                                                                                                    | 4图层                                                                                                    | £-[1 <i>∧∧</i> [                                                                                                    |                                                                                                    |
| 点 Y建<br>i0 (<br>i0 (<br>56 (<br>40 (<br><b>示设置</b> |                                                                                                    | 宽度<br>480<br>480<br>480<br>480<br>480                                                                                                    | 高度<br>200<br>1080<br>1080<br>1080                           |                                                                                                    | 面大小: <b>[4</b> 8                                                                                                    | 80, 200                                                                                                    | 画面大                                                                                                    | <u>[</u> ].[044                                                                                                    | 0, 108                                                                                                    | 画面之里。[1<br>画面大小:[4                                                                                                    | 画面过重<br>4画面大小                                                                                                    | ×[480,                                                                                                    | 10                                                                                                    |
| X起点                                                | Y起点                                                                                                    | 宽度                                                                                                    | 高度                                                          |                                                                                                    |                                                                                                    |                                                                                                    |                                                                                                    |                                                                                                    |                                                                                                    |                                                                                                    |                                                                                                    |                                                                                                    |                                                                                                    |
| 0                                                  | 0                                                                                                    | 1920                                                                                                    | 1080                                                        |                                                                                                    |                                                                                                    |                                                                                                    |                                                                                                    |                                                                                                    |                                                                                                    | -                                                                                                    |                                                                                                    |                                                                                                    |                                                                                                    |
| 0                                                  | 0                                                                                                    | 1920                                                                                                    | 1080                                                        |                                                                                                    |                                                                                                    |                                                                                                    |                                                                                                    |                                                                                                    |                                                                                                    |                                                                                                    |                                                                                                    |                                                                                                    |                                                                                                    |
| 0                                                  | 0                                                                                                    | 1920                                                                                                    | 1080                                                        |                                                                                                    |                                                                                                    |                                                                                                    |                                                                                                    |                                                                                                    |                                                                                                    |                                                                                                    |                                                                                                    |                                                                                                    |                                                                                                    |
| 0                                                  | 0                                                                                                    | 1920                                                                                                    | 1080                                                        |                                                                                                    |                                                                                                    |                                                                                                    |                                                                                                    |                                                                                                    |                                                                                                    |                                                                                                    |                                                                                                    |                                                                                                    |                                                                                                    |
|                                                    |                                                                                                    |                                                                                                    |                                                             |                                                                                                    |                                                                                                    |                                                                                                    |                                                                                                    |                                                                                                    |                                                                                                    |                                                                                                    |                                                                                                    |                                                                                                    |                                                                                                    |
|                                                    | 日<br>1920 ①<br>1920 ①<br>1920 ②<br>1920 ②<br>1920 ②<br>1920 ③<br>1920 ③ | ■<br>1920 ●<br>1920 ● | <ul> <li>         接收卡         <ul> <li></li></ul></li></ul> | 接收未设置       1920     ●       1920     ●       1920     ●       1920     ●       1920     ●       1920     ●       1920     ●       1920     ●       1920     ●       1920     ●       1920     ●       1920     ●       1920     ●       1920     ●       1920     ●       1920     ●       1920     ●       1920     ●       1920     ●       1920     ●       1920     ●       1920     ●       1920     ●       1920     ● | 接收卡设置     显示       1920 ○     高度     1080 ○     全屏       1920 ○     高度     200 ○     全屏       1920 ○     ○     480     200       100 0     480     200     1080       100 0     480     1080     1080       100 0     480     1080     1080       100 0     480     1080     1080       100 0     1920     1080     1080       100 0     1920     1080     1080       100 0     1920     1080     1080 | A     接收卡设置     显示屏连接       1920 ●     高度 1080 ●     全屏 1X2 1X3       1920 ●     高度 1080 ●     全屏 1X2 1X3       1920 ●     高度 1080 ●     全屏 1X2 1X3       2点     Y起点     茂度     高度       0     480 200     1080       10     480 1080     1080       55     480 1080     1080       55     480 1080     1080       56     480 1080     1080       57     Y起点     茂度       家     Y起点     1080       57     1920 1080       0     0     1920 1080       0     0     1920 1080 | A     接收卡设置     显示屏连接       1920 ●     高度 1080 ●       1920 ●     高度 1080 ●       2点     742点     茂度       0     480     200       10     480     1080       10     480     1080       10     480     1080       10     480     1080       10     480     1080       10     180     1080       10     1920     1080       11     11     11       12     143     114 | A     接收卡设置     显示屏连接     视频控制       1920 ●     高度 1080 ●     ●     ●     ●     ●     ●     ●     ●     ●     ●     ●     ●     ●     ●     ●     ●     ●     ●     ●     ●     ●     ●     ●     ●     ●     ●     ●     ●     ●     ●     ●     ●     ●     ●     ●     ●     ●     ●     ●     ●     ●     ●     ●     ●     ●     ●     ●     ●     ●     ●     ●     ●     ●     ●     ●     ●     ●     ●     ●     ●     ●     ●     ●     ●     ●     ●     ●     ●     ●     ●     ●     ●     ●     ●     ●     ●     ●     ●     ●     ●     ●     ●     ●     ●     ●     ●     ●     ●     ●     ●     ●     ●     ●     ●     ●     ●     ●     ●     ●     ●     ●     ●     ●     ●     ●     ●     ●     ●     ●     ●     ●     ●     ●     ●     ●     ●     ●     ●     ●     ●     ●     ●     ●     ●     ●     ●     ●     ● | A     接收卡设置     显示屏连接     视频控制       1920 ●     高度 000 ●     ●     ●     ●     ●     ●     ●     ●     ●     ●     ●     ●     ●     ●     ●     ●     ●     ●     ●     ●     ●     ●     ●     ●     ●     ●     ●     ●     ●     ●     ●     ●     ●     ●     ●     ●     ●     ●     ●     ●     ●     ●     ●     ●     ●     ●     ●     ●     ●     ●     ●     ●     ●     ●     ●     ●     ●     ●     ●     ●     ●     ●     ●     ●     ●     ●     ●     ●     ●     ●     ●     ●     ●     ●     ●     ●     ●     ●     ●     ●     ●     ●     ●     ●     ●     ●     ●     ●     ●     ●     ●     ●     ●     ●     ●     ●     ●     ●     ●     ●     ●     ●     ●     ●     ●     ●     ●     ●     ●     ●     ●     ●     ●     ●     ●     ●     ●     ●     ●     ●     ●     ●     ●     ●     ●     ●     ●     ● | A     接收卡设置     显示屏连接     视频控制       1920 ●     高度 1080 ●     第二日 113     113     113     113     113     113     113     113     113     113     113     113     113     113     113     113     113     113     113     113     113     113     113     113     113     113     113     113     113     113     113     113     113     113     113     113     113     113     113     113     113     113     113     113     113     113     113     113     113     113     113     113     113     113     113     113     113     113     113     113     113     113     113     113     113     113     113     113     113     113     113     113     113     113     113     113     113     113     113     113     113     113     113     113     113     113     113     113     113     113     113     113     113     113     113     113     113     113     113     113     113     113     113     113     113     113     113     113     113     113     113     113 <td>A     接收卡设置     显示屏连接     视频控制       1920 ●     高度 1080 ●     第     第     第     第     122     2X1     3X1     4X1       1920 ●     高度 1080 ●     第     第     123     1X3     1X4     2X2     2X1     3X1     4X1       1920 ●     高度 1080 ●     第     第     1     128     128     128     128     3     3     3     3     3     3     3     3     3     3     3     3     3     3     3     3     3     3     3     3     3     3     3     3     3     3     3     3     3     3     3     3     3     3     3     3     3     3     3     3     3     3     3     3     3     3     3     3     3     3     3     3     3     3     3     3     3     3     3     3     3     3     3     3     3     3     3     3     3     3     3     3     3     3     3     3     3     3     3     3     3     3     3     3     3     3     3     3     3     3     3     3     3     &lt;</td> <td>A       接收卡设置       显示屏连接       视频控制         1920 ●       高度 1080 ●       ●       ●       ●       ●       ●       ●       ●       ●       ●       ●       ●       ●       ●       ●       ●       ●       ●       ●       ●       ●       ●       ●       ●       ●       ●       ●       ●       ●       ●       ●       ●       ●       ●       ●       ●       ●       ●       ●       ●       ●       ●       ●       ●       ●       ●       ●       ●       ●       ●       ●       ●       ●       ●       ●       ●       ●       ●       ●       ●       ●       ●       ●       ●       ●       ●       ●       ●       ●       ●       ●       ●       ●       ●       ●       ●       ●       ●       ●       ●       ●       ●       ●       ●       ●       ●       ●       ●       ●       ●       ●       ●       ●       ●       ●       ●       ●       ●       ●       ●       ●       ●       ●       ●       ●       ●       ●       ●       ●       ●       ●       <t< td=""><td>接收卡设置     显示屏连接     视频控制       1920 ●     高度 100 ●                                                                                                    &lt;</td></t<></td> | A     接收卡设置     显示屏连接     视频控制       1920 ●     高度 1080 ●     第     第     第     第     122     2X1     3X1     4X1       1920 ●     高度 1080 ●     第     第     123     1X3     1X4     2X2     2X1     3X1     4X1       1920 ●     高度 1080 ●     第     第     1     128     128     128     128     3     3     3     3     3     3     3     3     3     3     3     3     3     3     3     3     3     3     3     3     3     3     3     3     3     3     3     3     3     3     3     3     3     3     3     3     3     3     3     3     3     3     3     3     3     3     3     3     3     3     3     3     3     3     3     3     3     3     3     3     3     3     3     3     3     3     3     3     3     3     3     3     3     3     3     3     3     3     3     3     3     3     3     3     3     3     3     3     3     3     3     3     3     < | A       接收卡设置       显示屏连接       视频控制         1920 ●       高度 1080 ●       ●       ●       ●       ●       ●       ●       ●       ●       ●       ●       ●       ●       ●       ●       ●       ●       ●       ●       ●       ●       ●       ●       ●       ●       ●       ●       ●       ●       ●       ●       ●       ●       ●       ●       ●       ●       ●       ●       ●       ●       ●       ●       ●       ●       ●       ●       ●       ●       ●       ●       ●       ●       ●       ●       ●       ●       ●       ●       ●       ●       ●       ●       ●       ●       ●       ●       ●       ●       ●       ●       ●       ●       ●       ●       ●       ●       ●       ●       ●       ●       ●       ●       ●       ●       ●       ●       ●       ●       ●       ●       ●       ●       ●       ●       ●       ●       ●       ●       ●       ●       ●       ●       ●       ●       ●       ●       ●       ●       ●       ● <t< td=""><td>接收卡设置     显示屏连接     视频控制       1920 ●     高度 100 ●                                                                                                    &lt;</td></t<> | 接收卡设置     显示屏连接     视频控制       1920 ●     高度 100 ●                                                                                                    < |

图 10

2. 快捷分屏:选择所需要的图层数量及大小,如图 11 所示,在下方会显示图层的大小及数量

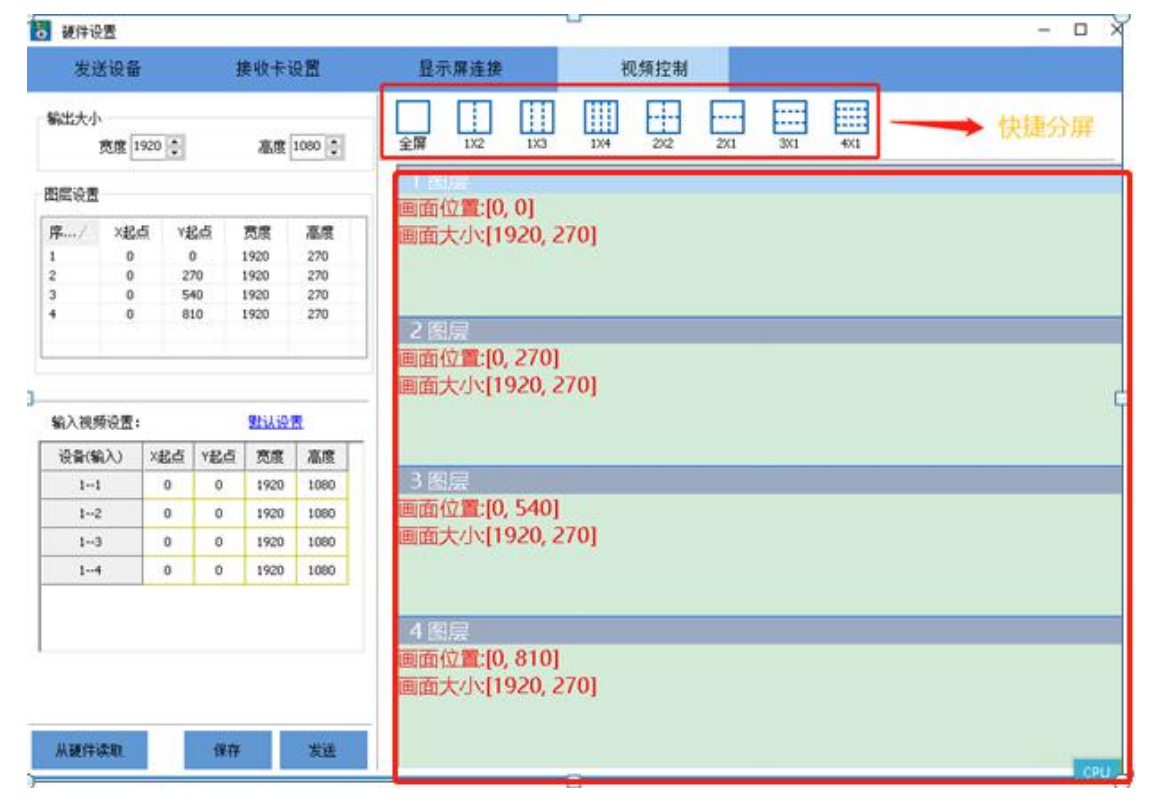

图 11

▶ 设置完成,点击【发送】按钮,然后再点击【保存】按钮,可以保存参数到处理器。

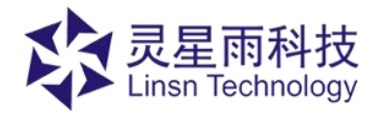

可以点击【从硬件读取】读取到处理器里面的参数

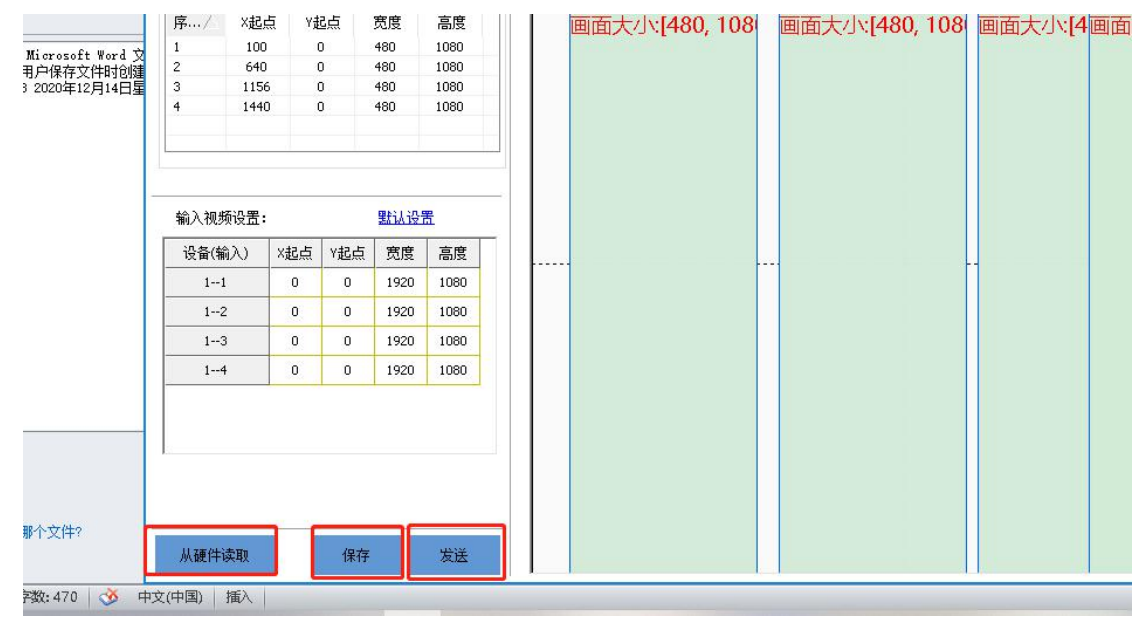

图 12

• 可以点击处理器如图 13 所示 L1,L2,L3,L4 按键,来控制图层显示的优先级

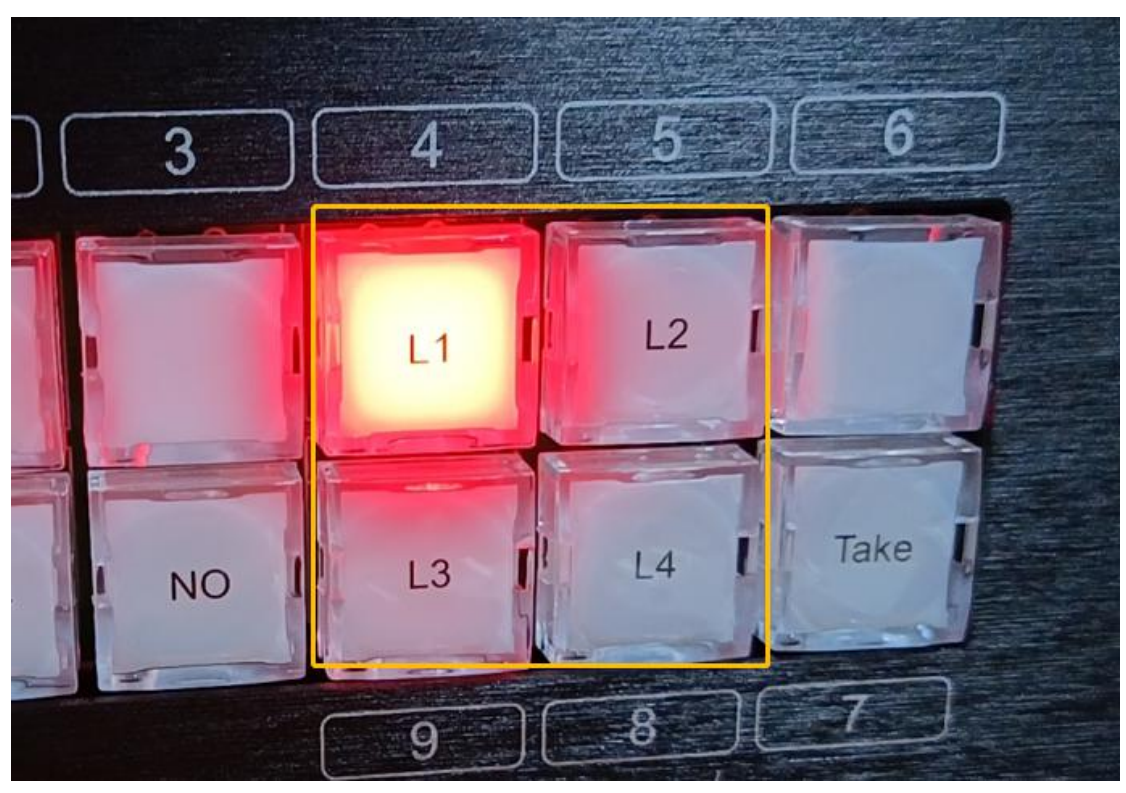

图 13

 然后可以在处理器上面点击【MENU】菜单,选择【保存设置】查询到所保存的参数,如图 14, 15 所示

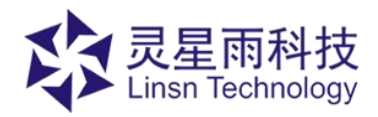

#### www.linsn.com

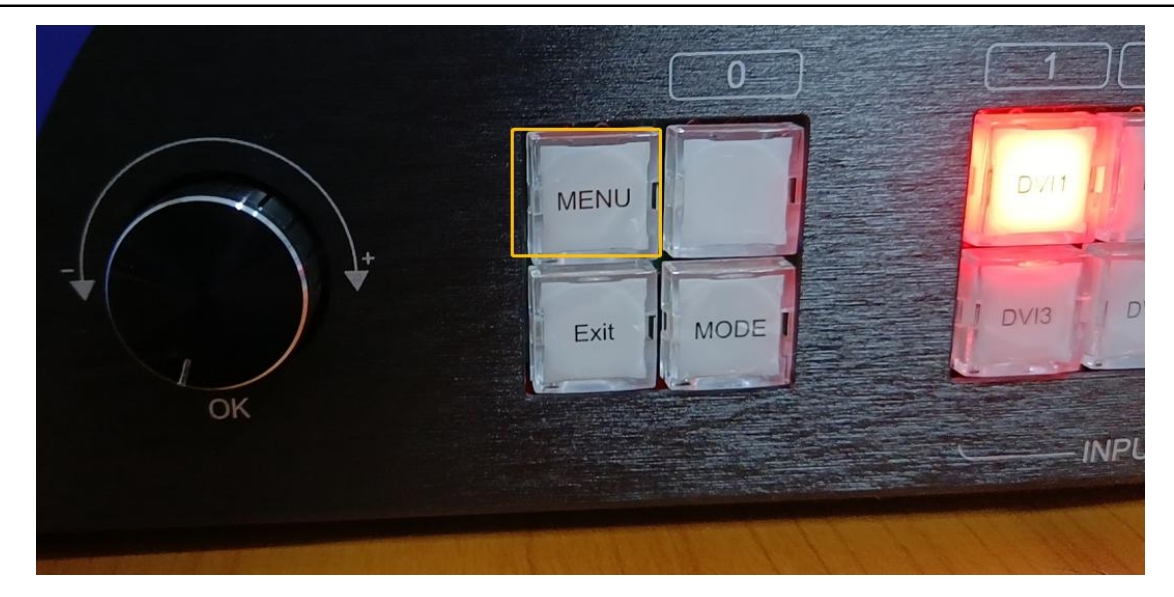

图 14

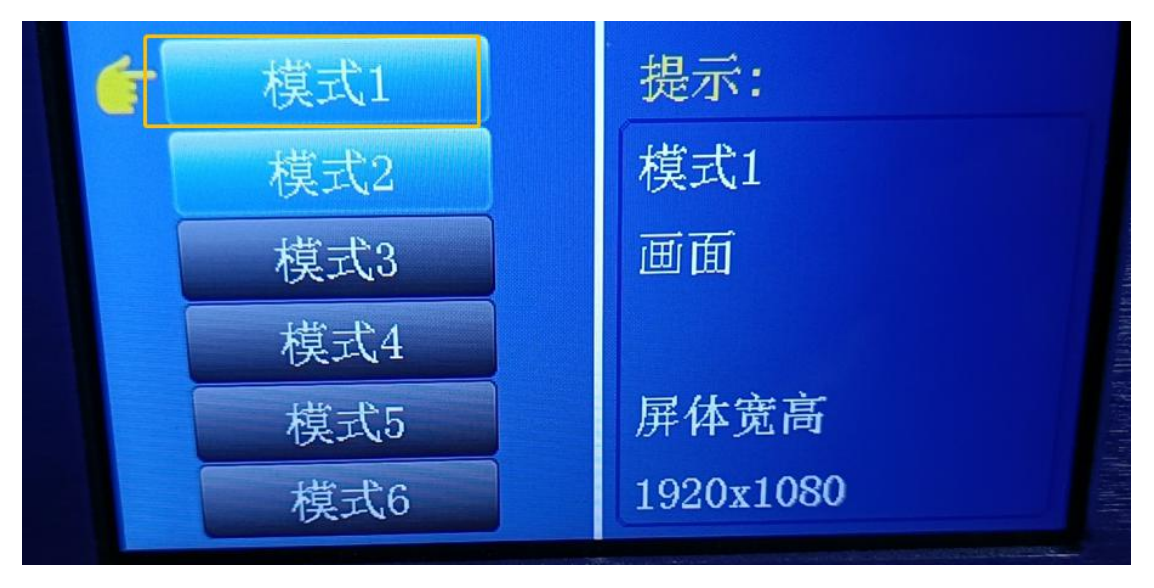

图 15